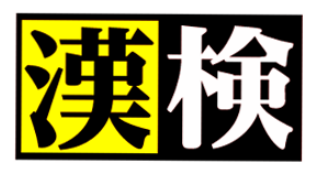

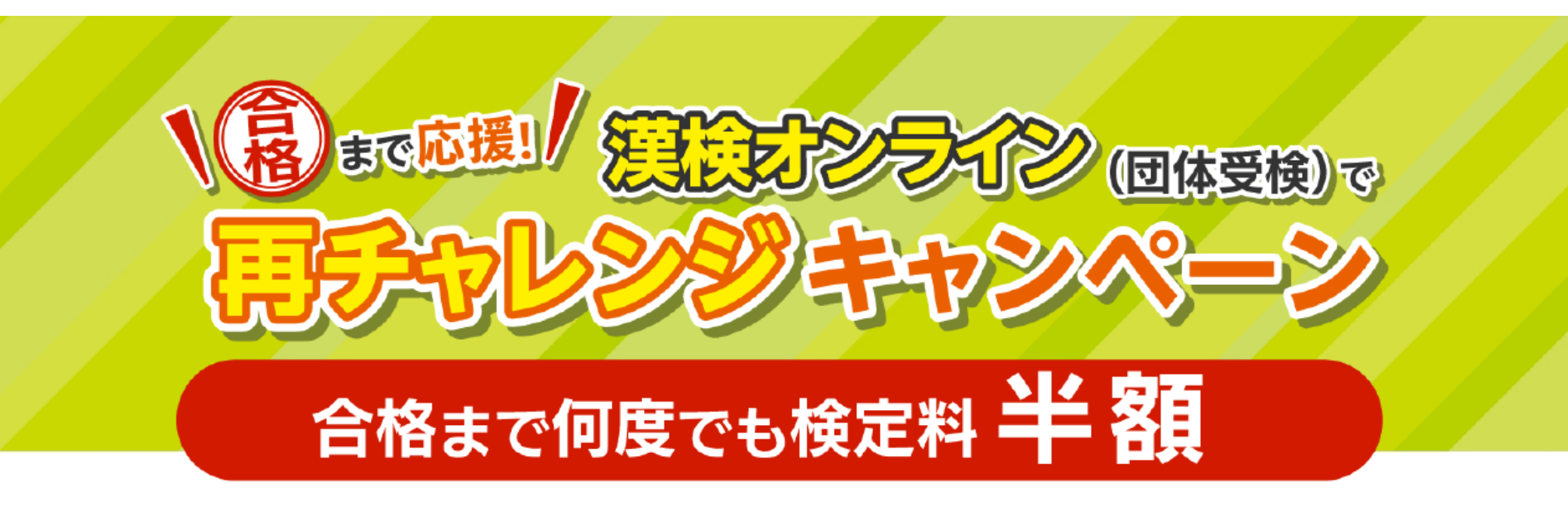

# お申し込みガイド

公益財団法人 日本漢字能力検定協会

2025.03

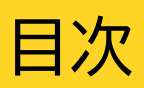

| 1. キャンペーン概要  |             | •••P.3  |
|--------------|-------------|---------|
| 2. お申し込みから検知 | 定料お支払いまでの流れ | •••P.4  |
| 3. 漢検オンライン(団 | 体受検)を申し込む   | •••P.5  |
| 4. キャンペーンの利用 | 月申請         | •••P.10 |
| 協会で申請受付-     |             |         |
| 5. 志願者に「受検案内 | ]票」配付       | •••P.11 |
| 協会で申込内容量     | 最終確認、請求額確定  |         |
| 6. 請求書をダウンロ・ | ード、検定料お支払い  | •••P.12 |

#### キャンペーン内容

漢字学習の継続と検定合格という成功体験を後押しするため、 対象期間中に漢検(団体受検)に挑戦、不合格だった場合に、 次回「<mark>漢検オンライン(団体受検)」</mark>で、<mark>不合格級を何度でも半額</mark>で 受検できるキャンペーンです。

【受付期間】

2025年4月1日~2026年3月5日まで ※最終検定日2026年3月31日 ※長期休暇の都合上、5月2日~5月6日と12月20日~1月4日はキャンペーンの 受付を停止します。

【対象者】 以下期間で漢検に挑戦し、結果が不合格だった受検者

漢検PBT(団体受検/紙での受検):
 2024年度第3回~2025年度第3回検定(2026年2月6日(金)検定まで)

●漢検オンライン・CBT(団体受検/コンピューターでの受検): 2025/4/1受検分~本キャンペーン最終申込締切日までに結果公開される受検分まで

#### 利用条件

●対象期間に貴団体で受検し、合格していない級であること
●キャンペーン時に申し込む会場(団体)が不合格時の会場(団体)と同一であること

※キャンペーン利用者として申し込まれた場合、その受検結果が出るまで、 次のキャンペーン申込はできません。

#### 申込条件

キャンペーン利用者のみでお申し込みください ※キャンペーン利用者以外で受検希望がある場合は、別の検定日にお申し込みください。

検定料支払方法は「団体一括/銀行振込」を選択してください。 ※振込手数料は貴団体負担、検定料控除制度あり(総額の5%) ※団体取り纏め請求は不可

よくあるご質問

<u>よくあるご質問はこちら</u>をご確認ください。 URL: <u>https://faq-kanken.dga.jp/dantai-sprt/</u> よくある質問はこちら

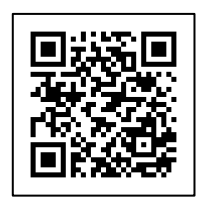

## 2. お申し込みから検定料お支払いまでの流れ

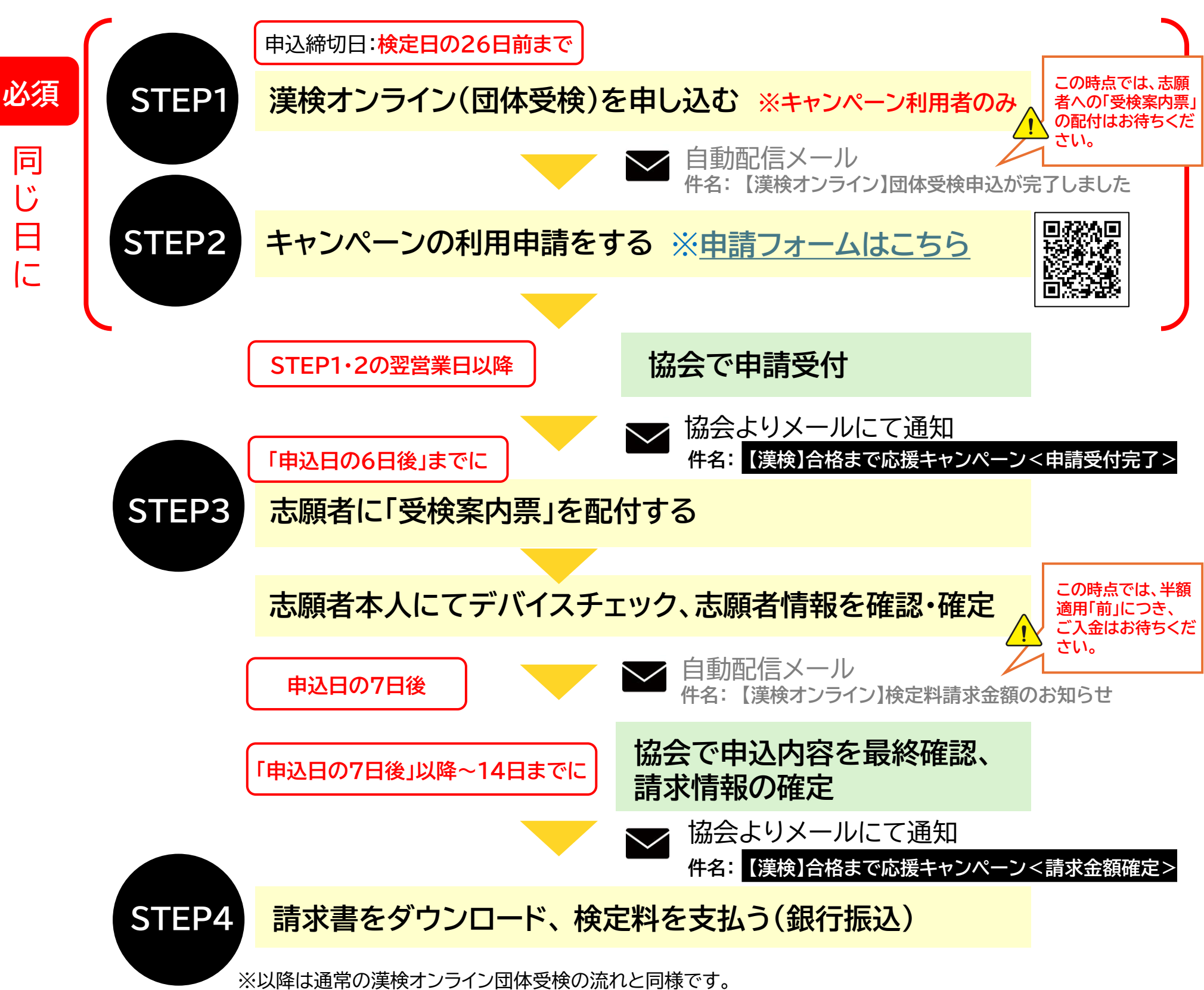

「詳細は、団体トップページ > 資料ダウンロード > 漢検オンライン「団体ページ」操作マニュアル をご参照ください。

#### スケジュール

#### ■【月曜】申込の場合

| 申込日 | 曜日 | 団体                 | 受検者                   | 協会                    |
|-----|----|--------------------|-----------------------|-----------------------|
| 1   | 月  | 申込・キャンペーン利用申請      |                       |                       |
| 2   | 火  | 利用可否回答待ち           |                       | キャンペーン申請受付<br>・利用可否確認 |
| 3   | 水  | 受検案内票 配付 →         | マイページログイン<br>・志願者情報確定 |                       |
| 4   | 木  |                    | $\downarrow$          |                       |
| 5   | 金  |                    | $\downarrow$          |                       |
| 6   | ±  |                    | ※志願者情報確定期限            |                       |
| 7   | 日  | 清求全姻確定法方           |                       |                       |
| 8   | 月  |                    |                       | 申込確定内容確認<br>・請求金額修正   |
| 9   | 火  | 請求書ダウンロード<br>・お支払い |                       |                       |
| 10  | 水  | $\downarrow$       |                       |                       |
| 11  | 木  | $\downarrow$       |                       |                       |
| 12  | 金  | $\downarrow$       |                       |                       |
| 13  | ±  | $\downarrow$       |                       |                       |
| 14  | B  | ※支払期日              |                       |                       |

#### ■【金曜】申込の場合

| 申込日 | 曜日 | 団体                 | 受検者                   | 協会                    |  |  |
|-----|----|--------------------|-----------------------|-----------------------|--|--|
| 1   | 金  | 申込・キャンペーン利用申請      |                       |                       |  |  |
| 2   | ±  |                    |                       |                       |  |  |
| 3   | 日  | 利用可否回答待ち           |                       |                       |  |  |
| 4   | 月  |                    |                       | キャンペーン申請受付<br>・利用可否確認 |  |  |
| 5   | 火  | 受検案内票 配付 →         | マイページログイン<br>・志願者情報確定 |                       |  |  |
| 6   | 水  |                    | ※志願者情報確定期限            |                       |  |  |
| 7   | 木  | 請求金額確定待ち           |                       | 申込確定内容確認<br>·請求金額修正   |  |  |
| 8   | 金  | 請求書ダウンロード<br>・お支払い |                       |                       |  |  |
| 9   | ±  | $\downarrow$       | 【注意】<br>金曜申込の場合       | 、協会の休                 |  |  |
| 10  | 日  | $\downarrow$       | 業日を挟むため               | 、受検者で                 |  |  |
| 11  | 月  | $\downarrow$       | の志願者情報確               | 定期間が                  |  |  |
| 12  | 火  | $\downarrow$       | <mark>短く</mark> なります  |                       |  |  |
| 13  | 水  | $\downarrow$       |                       |                       |  |  |
| 14  | 木  | ※支払期日              |                       |                       |  |  |

【注意】本キャンペーンにお申し込みいただく前に、必ず、その受検者が<mark>対象期間内に、</mark> **貴団体で漢検を受検し、不合格である(合格していない)**ことをご確認ください。 ※キャンペーン利用者のみでお申し込みください。

①<u>漢検オンライン「団体ページ」</u>にログインします URL: <u>https://ijuken.com/kankenonline/group/</u>

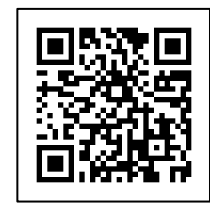

### ②トップページの「団体申込一覧」を押します

| G              | Group Page         | ≡                | 漢検                                                               |                                 |                |
|----------------|--------------------|------------------|------------------------------------------------------------------|---------------------------------|----------------|
| *              | トップページ             | 2                | > トップページ                                                         |                                 |                |
| ۹              | 各種検索               |                  |                                                                  |                                 |                |
|                | 团体申込一覧             |                  | Welcome!                                                         |                                 |                |
| <b>&amp;</b> + | 学校/教室申込一覧          |                  | 団体受検者専用マイページURL: https://dev.ijuken.co<br>※必要に応じて、団体受検者へご案内ください。 | m/kankenonline/user/ERKNPHU6    |                |
| Ø              | まとめ支払請求書ダウンロー<br>ド | 1                | ■ 団体ページメニュー                                                      |                                 |                |
| -              | 資料ダウンロード           |                  | ① このサイトでご利用いただけるメニューは以下の                                         | )とおりです。                         |                |
| 쓭              | 団体登録情報             | $\left( \right)$ | 団体申込一覧                                                           | 学校/教室申込一覧                       | 団体登録情報         |
| ø              | お知らせ一覧             |                  | 団体申込の確認・登録ができま                                                   | 学校/教室申込の確認ができます。                | ご登録時の連絡先情報などを確 |
| •              | アカウント一覧            |                  | э.                                                               |                                 | 認・変更できます。      |
|                |                    |                  |                                                                  |                                 |                |
|                |                    |                  | お知らせ一覧                                                           | アカウントー覧                         |                |
|                |                    |                  | 受検者へのお知らせを確認・変更<br>できます。                                         | ログイン時のログインIDとパスワ<br>ードを管理ができます。 |                |
|                |                    |                  |                                                                  |                                 |                |

## ③「+新規登録」ボタンを押します

| G        | Group Page         | ■ 漢検                                                   | 0 |
|----------|--------------------|--------------------------------------------------------|---|
| ñ        | トップページ             | > 団体申込一覧                                               |   |
| ٩        | 各種検索               | 1. #1/19/89-07                                         |   |
|          | 団体申込一覧             |                                                        |   |
| Ø        | まとめ支払請求書ダウンロー<br>ド | ■検索条件                                                  |   |
| -        | 次約ガナント じ           | 申込番号                                                   |   |
| Ĺ        | 資料タワンロート           | 申込ステータス 団体申込済 志願者情報確定 受検確定 キャンセル                       |   |
| 쓭        | 団体登録情報             | 受検日 i ↔                                                |   |
| _        |                    | 決済方式 🗌 受検者個別決済 🗌 団体一括決済                                |   |
| <b>~</b> | お知らせ一覧             | 決済方法 □ クレジットカード □ コンビニノ銀行ATM (Pay-easy) □ 銀行振込 □ 団体払無し |   |
| •        | アカウント一覧            | Q.検索                                                   |   |

#### ④確認事項に同意のうえ、団体申込情報を登録します

#### 【注意】本キャンペーンをご利用の場合は、

1

必ず、決済方式「団体一括決済」、決済方法「銀行振込」をお選びください。

。また、「自治体/本部取り纏め請求」はご利用いただけませんので、ご注意ください。

| 9  | Group Page         |                                                                |                                     |                                     |                        |
|----|--------------------|----------------------------------------------------------------|-------------------------------------|-------------------------------------|------------------------|
| *  | トップページ             | 漢検                                                             |                                     |                                     |                        |
| ۹  | 各種検索               | 必要事項をご入力ください。                                                  |                                     |                                     |                        |
|    | 団体申込一覧             |                                                                |                                     |                                     |                        |
| 2+ | 学校/教室申込一覧          | ■決済方式・決済方法による申込可能な検定日は以下のとおりで                                  | <u> </u>                            |                                     |                        |
| •  |                    | 決済方式・決済方法                                                      | 申込可能な検定日                            |                                     |                        |
| Ø  | まとめ文払請求書タウンロー<br>ド |                                                                | 甲込日 <u>+20日</u> ~180日               |                                     |                        |
| Þ  | 資料ダウンロード           | 回体一括決済(クレシットカート/コンビニ・Pay-easy)<br>※決済可能額:クレジットカード= <u>上限なし</u> | #13 - L <b>20 -</b> 400 -           |                                     |                        |
| *  | 団体登録情報             | コンビニ = <u>30万円末満</u><br>Pay-easy(銀行ATM) = <u>10万円未満</u>        | 中还日 <u><b>十20日</b></u> ~160日        |                                     |                        |
| _  | ->\m>++ m=         | Pay-easy(ネットバンキング)= <u>100万円未満</u>                             |                                     |                                     |                        |
| 9  | お知らせ一覧             | 回体一括決済(銀行振込)                                                   | 申込日 <u>+<b>26日</b></u> ~180日        |                                     |                        |
| •  | アカウント一覧            | ※申込可能な検定日期間内において、スケジュールの都合上申込不可の検                              | 定日があります。                            |                                     |                        |
|    |                    | あらかじめご了承ください。                                                  |                                     |                                     |                        |
|    |                    | ■ 漢検オンライン実施中のサポートについて                                          |                                     |                                     |                        |
|    |                    | 電話によるサポートは8:30~17:30です。サポート時間外で漢検オンライ)<br>込みください。              | ンを実施する場合は、電話によるサポートが受               | <b>8</b> けられないことをご了承のうえ、お申し         |                        |
|    |                    |                                                                |                                     |                                     |                        |
|    |                    | 確認事項                                                           |                                     |                                     |                        |
|    |                    | 準会場規程、注意事項 同意<br>「漢検オンライン準会場規程」                                | 「漢検オンライン個人情報に関する注意事項」               |                                     | シート ふざ                 |
|    |                    | デバイスチェック告約書 同意<br>「漢検オンラインデバイスチェ                               | ック誓約書」                              | 「 <b>団体一括決済/銀行振込</b> 」そ<br>お選びください。 | <u>を</u><br>110、100.9、 |
|    |                    | 团体申込情報                                                         |                                     | 」<br>控除金(検定料総額(=割引前                 | 金額)の5%)                |
|    |                    | 決済方式 🌌 🔿 受検者個別決済 🔍 🛛                                           | 团体一括決済                              | はご選択いただけます。                         |                        |
|    |                    | 控除金の要否 🙋 要 (検定料総額の5%控                                          | 除) 〇 不要                             | *                                   |                        |
| _  |                    | 決済方法 🌌 🔿 クレジットカード                                              | コンビニン銀行ATM (Pay-easy) 🔘 銀           | 行振込 🗸                               |                        |
|    |                    | 自治体/本部 取り纏め請求有無 🧰 🗌 有                                          |                                     |                                     |                        |
|    |                    | 受検日 🜌 2025/02/28                                               | / は人れない ぐくたさい<br>※「自治体/本部 取り纏め請求」   | ✓ (                                 |                        |
|    |                    | 検定開始時刻を選択してください。<br>※開始時刻までに受検者はログイン、「受検前注意事項」「回意寺を元了してお       | よご利用いただけません<br><sup>Sく必要があります</sup> |                                     |                        |
|    |                    | 1時限目 選択してください                                                  |                                     | •                                   |                        |
|    |                    | 2時限目 選択してください                                                  |                                     | ·                                   |                        |
|    |                    | 3時限目 [15:00                                                    |                                     | •                                   |                        |
|    |                    | 4時限目 選択してください                                                  |                                     | •                                   |                        |
|    |                    |                                                                |                                     | 確認画面へ                               |                        |
|    |                    |                                                                |                                     |                                     |                        |

⑤入力が終わったら「確認画面へ」を押してください

⑥登録内容を確認し、「登録する」を押します

| ▲ 下記の通り新規データを登録します   | 「。よろしいですか?    |
|----------------------|---------------|
| 確認事項                 |               |
| <b>準会場規程、注意事項</b> 同意 | 同意する          |
| デバイスチェック善約書 同意       | 同意する          |
| 团体申込情報               |               |
| 決済方式                 | 团体一括決済        |
| 控除金の要否               | 要(検定料総額の5%控除) |
| 決済方法                 | 銀行振込          |
| 自治体/本部 取り纏め請求有無      |               |
| 自治体/本部 取り總め会場番号      |               |
| 受検日                  | 2025/03/03    |
| 1時限目                 |               |
| 2時限目                 |               |
| 3時限目                 | 15:00         |
| 4時限目                 |               |
|                      | ▲ 登録する        |

⑦「+続けて志願者情報登録を行う」を押します

【注意】この後の志願者登録は、必ず、**キャンペーン利用者のみ**でお申し込みください。

| 〉回体申込登録           |                 |
|-------------------|-----------------|
| ✔ 団体申込の登録が完了しました。 |                 |
| < 戻る              | + 続けて志願者情報登録を行う |
|                   |                 |

⑧「ツールダウンロード」を押し、志願者登録CSVの作成補助ツールをダウンロードします

| G              | Group Page         |                                                              |                                              |  |  |
|----------------|--------------------|--------------------------------------------------------------|----------------------------------------------|--|--|
| ñ              | トップページ             | 漢検                                                           |                                              |  |  |
| ۹              | 各種検索               |                                                              |                                              |  |  |
|                | 団体申込一覧             | アップロードするCSVを選択して<                                            | ださい。                                         |  |  |
| <b>&amp;</b> + | 学校/教室申込一覧          | 志願者登録CSVの作成補助ツールをご利<br>1. 志願者登録データ作成ツール(ア                    | J用いただけます。<br>ップロード用CSVファイル作成ツール)             |  |  |
| ۲              | まとめ支払請求書ダウンロー<br>ド | ※zip形式でのダウンロードになり<br><b>玉ツールダウンロード</b><br>※ツールの利用方法は「資料ダウンロー | **zip形式でのタウンロードになります。<br><b>・ セッールダウンロード</b> |  |  |
| Þ              | 資料ダウンロード           |                                                              |                                              |  |  |
| 쓭              | 団体登録情報             | 団体申込情報                                                       |                                              |  |  |
| -              |                    | 申込番号                                                         | 202503031000001-01                           |  |  |
| 9              | お知らせ一覧             | 受検日                                                          | 2025/03/03                                   |  |  |
| •              | アカウント一覧            | 3時限目                                                         | 15:00                                        |  |  |
|                |                    | 志願者情報登録                                                      |                                              |  |  |
|                |                    | CSVファイル選択                                                    | <ul> <li>る系</li> <li>▲ ファイル選択</li> </ul>     |  |  |
|                |                    | 学年一覧                                                         |                                              |  |  |
|                |                    | 1: 未就学                                                       |                                              |  |  |

#### ⑨ダウンロードした「志願者登録データ作成ツール.xlsm」を開き、志願者情報を登録します

※ZIPファイルを展開(解凍)して開いていただき、「志願者登録データ作成ツール」(マクロ付きエクセルファイル入り ZIP ファイル)をご利用ください。

※ツールを開いた際に「コンテンツの有効化」を押して、マクロを有効にしてください。

※志願者登録データ作成ツールをダウンロードする際、団体内のセキュリティの関係上ダウンロードができない場合が あります。その際は団体の情報システム担当者にご確認ください。

| 使い方                                                                              | 志願者情報登録                                                        |
|----------------------------------------------------------------------------------|----------------------------------------------------------------|
|                                                                                  | 操作                                                             |
| ・Officeのバージョンのご確認をお<br>古いバージョンのOfficeでは正常に<br>Office 2013 以降のバージョンの <del>t</del> | 行追加 【1】志願者情報の入                                                 |
| ー<br>・Excelを開いたとき、下記の様なメ                                                         | 編集                                                             |
| 「コンテンツの有効化」を選択し                                                                  | <ul> <li>・赤色の項目は必須入力です。</li> <li>・「削除」に「×」を設定すると処理が</li> </ul> |
| 例1) Office 365 の場合<br>                                                           |                                                                |
| 例2)Office 2010 の場合                                                               | ピンク部分をWク<br>【操作種別】                                             |
| !! セキュリティの警告 マクロパ                                                                | No 削除 チェック ※半角数字<br>▼ ▼ 1:登録                                   |
| 使い方 入力フォーム )                                                                     | 1 2                                                            |
|                                                                                  | 使い方 入力フォーム エラー一覧                                               |

志願者登録データ作成ツールを開き、「使い方」シートを確認のうえ 「入力フォーム」に志願者を登録してください。

必須項目:操作種別、漢検オンライン商品コード(級)、時限

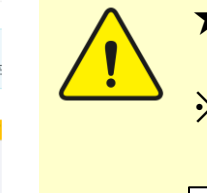

★本キャンペーンを利用する場合は、上記項目に加え、志願者の 【姓】【名】【セイ】【メイ】【生年月日】も登録してください。 ※<u>キャンペーン利用者のみ</u>でご登録ください。キャンペーン利用者と 利用しない方を混在して申し込むことはできません。

| 【姓】 【名】        | 【セイ】       | [メイ]                                  | 【生年月日】              |   |
|----------------|------------|---------------------------------------|---------------------|---|
| ※全角文字 ※全角<br>▼ | 文字 ※全角カタカナ | · · · · · · · · · · · · · · · · · · · | ※半角数字8桁(例:19990101) | - |

8

⑨ツールを用いて作成した志願者情報のCSVファイルを選択し、取り込みます

| G          | Group Page         |                                                                                           |  |  |
|------------|--------------------|-------------------------------------------------------------------------------------------|--|--|
| ñ          | トップページ             | 漢検                                                                                        |  |  |
| ۹          | 各種検索               |                                                                                           |  |  |
|            | 团体申込一覧             | アップロードするCSVを選択してください。                                                                     |  |  |
| <b>å</b> + | 学校/教室申込一覧          | 志願者登録CSVの作成補助ツールをご利用いただけます。<br>1. 志願者登録データ作成ツール(アップロード用CSVファイル作成ツール)                      |  |  |
| Ø          | まとめ支払請求書ダウンロー<br>ド | ※zip形式でのダウンロードになります。<br><b>ユッールダウンロード</b><br>※ソールの利用方はは「資料グウンロード」の「同体ペーご場合マニュアル」をご参照ください。 |  |  |
| Þ          | 資料ダウンロード           |                                                                                           |  |  |
| 쓭          | 団体登録情報             | 团体申込信報                                                                                    |  |  |
|            | 1340.211 BE        | 申込番号 202503031000001-01                                                                   |  |  |
| 9          | お知らせ一覧             | 受検日 2025/03/03                                                                            |  |  |
| •          | アカウント一覧            | 3時限目 15:00                                                                                |  |  |
|            |                    | 志顧者情報登録                                                                                   |  |  |
|            |                    | CSVファイル選択<br>▲ファイル選択                                                                      |  |  |
|            |                    | 学年一覧                                                                                      |  |  |
|            |                    | 1: 未就学                                                                                    |  |  |

### ⑩登録内容を確認のうえ、「登録する」を押します

| 体申込〉                             | 志願者情報    | 登録               |                                 |                                |        |           |                    |             |     |                                     |                              |  |
|----------------------------------|----------|------------------|---------------------------------|--------------------------------|--------|-----------|--------------------|-------------|-----|-------------------------------------|------------------------------|--|
|                                  |          |                  |                                 |                                |        |           |                    |             |     |                                     |                              |  |
| ▲ 下記の通り                          | )データを登録  | 更新します            | . よろl                           | しいですカ                          | ?      |           |                    |             |     |                                     |                              |  |
| 団体申込情報                           |          |                  |                                 |                                |        |           |                    |             |     |                                     |                              |  |
|                                  |          | 申込番号             | 202503                          | 202503031000001-01             |        |           |                    |             |     |                                     |                              |  |
|                                  |          | 受検日              | 2025/0                          | 3/03                           |        |           |                    |             |     |                                     |                              |  |
|                                  |          | 3時限目             | 15:00                           |                                |        |           |                    |             |     |                                     |                              |  |
| 志願者情報登録                          | 録        |                  |                                 |                                |        |           |                    |             |     |                                     |                              |  |
| 20日本1月2日<br>22録志願者一覧<br>作種別 個人ID | ) ログインID | 仮パスワ・            | -ド ¢                            | : 2                            | セイ     | *1        | 生年月日               | 学年          | 約   | 漢検オンライン商品コード                        | 指定试验開始時刻                     |  |
|                                  |          |                  |                                 |                                |        |           |                    |             | 112 |                                     |                              |  |
|                                  | ymo00001 | ymo0000          | 泻                               | 章検<br>太郎                       | カンケン   | タロウ       | 1999/01/09         | 小学1年生       | 463 | KOK-20                              | 15:00                        |  |
| 操作種別 個人ID                        | ymo00001 | ymo0000<br>仮パスワ・ | -ド姓                             | ■<br>●検 太郎<br>■ 名              | カンケンセイ | タロウ<br>メイ | 1999/01/09<br>生年月日 | 小学1年生<br>学年 | 組   | KOK-20<br>漢検オンライン商品コード              | 15:00<br>指走試験開始時刻            |  |
| 曼作種別 個人ID                        | ymo00001 | ymo0000          | <sup>ير</sup><br>1 - ۲<br>1 - ۲ | ■ <sup>1</sup><br>夏検 太郎<br>王 名 | カンケンセイ | タロウメイ     | 1999/01/09<br>生年月日 | 小学1年生<br>学年 | 組   | кок-20<br>漢検オンライン商品コード<br>1件のデータを登録 | 15:00<br>指定試験開始時刻<br>録更新します。 |  |

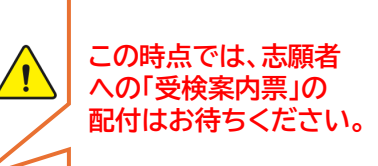

登録が完了すると、「団体受検申込完了メール」が団体担当者宛に自動送信されます。

## 4. キャンペーンの利用申請

#### ①漢検オンライン申込後、当日中に、キャンペーンの利用申請をします

#### 申請フォームURL: https://ssl.kanken.or.jp/n/form/dmkb/BHaLt-rSaGRS4H8HKhyuc

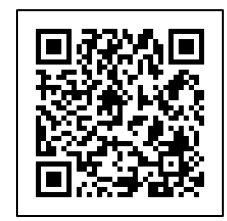

| 【漢検】合格まで応援キャンペーン申請フォーム                                                                                                   |                               |
|----------------------------------------------------------------------------------------------------|-------------------------------|
| 申請の際には必ず以下をお読みいただき、ご了承のうえ送信ください。                                                                                         |                               |
| ■ご申請にあたってのご了解事項について                                                                                                    |                               |
| <ul> <li>内容によりましては、ご連絡を差し上げる場合があります。</li> </ul>                                                                          |                               |
| <ul> <li>また、電子メールではなく、電話やFAX、青面にてご避発させていたたく場合かごさいます。</li> <li>弊協会の許可なく協会からのご連絡内容の一部または全体を転用、二次利用することはご遠慮ください。</li> </ul> |                               |
| <ul> <li>ご入力いただいた情報が間違っている場合や、システム障害等によりご申請いただけない場合がございま</li> </ul>                                                      |                               |
| す。 。 coiに対応していたいブラウザをご利用の原合け、注信でキャングのヘゼございます                                                                             |                               |
| · SCENADO CURADO DO SECTIMORINA DE CONTRELECTOR 4:                                                                       |                               |
| ■個人情報のお取り扱いについて                                                                                                    |                               |
| <ul> <li>ご入力いただきました個人情報は、合格まで応援キャンペーン。またそれらに関連する問い合わせの対応<br/>にのみ利用します。</li> </ul>                                        |                               |
| • 16歳未満の方は、保護者の同意のうえご入力ください。                                                                                             |                               |
| <ul> <li>         ・ 個人情報のご入力は任意ですが、必須項目に正しいご入力がない場合はご対応できない場合がございます         ので、ごは見ください     </li> </ul>                   |                               |
| <ul> <li>本フォームの管理につきましては、業務委託会社へ委託しております。</li> </ul>                                                                     |                               |
| <ul> <li>ご入力いただきました個人情報に関する開示、訂正等お問い合わせは、下記の窓口へお願いします。</li> </ul>                                                        |                               |
| 公益財団法人日本漢字能力検定協会<br>個人情報保護署任者 事務局長                                                                                       |                               |
| 電話 0120-500-315 (通話料無料)                                                                                                  |                               |
| 個人情報保護窓口 https://www.kanken.or.jo/privacy/                                                                               |                               |
| (展し情報の)同意 (2000098)                                                                                                    |                               |
|                                                                                                    |                               |
| 同意 9 る                                                                                                    |                               |
| 会場斷号 🚧                                                                                                    |                               |
| 7文字 現在の文字数 0                                                                                                    |                               |
|                                                                                                    |                               |
|                                                                                                    |                               |
|                                                                                                    |                               |
| 回体担当者名 🙋                                                                                                    |                               |
| 姓名                                                                                                    |                               |
|                                                                                                    |                               |
|                                                                                                    |                               |
| メールアドレス 👪                                                                                                    |                               |
| Q                                                                                                    |                               |
| は辺のため、画度で1カノビナリ                                                                                                    |                               |
| 難認のため、再反こ入力へたさい                                                                                                    |                               |
| @                                                                                                    |                               |
|                                                                                                    | 由込番号は、由込後に送信される「団体受検由込完       |
| 電話曲号 🔛                                                                                                    |                               |
|                                                                                                    | 」メール」または、団体ハーシリル団体中込一見」       |
|                                                                                                    | よりご参照ください。                    |
|                                                                                                    |                               |
| 回答愛使中心元 「メールに記載の「中心番号」をコヒー ベハーストじてくたさい。<br>※ハイフンを含めて18桁(123456789012345-01)でご入力ください。                                     |                               |
|                                                                                                    |                               |
| 19文字 福在の文字第 0                                                                                                    |                               |
| 10×7                                                                                                    |                               |
| 【漢検オンライン】申込対象の確認                                                                                                    |                               |
| キャンペーン利用者のみでお申し込みください。                                                                                                   |                               |
| □ キャンペーン利用者のみで申し込みました                                                                                                    |                               |
|                                                                                                    |                               |
|                                                                                                    |                               |
|                                                                                                    |                               |
| 【漢検オンライン】備考 田                                                                                                    |                               |
| 前回の受検時と今回の申し込みで志願者情報に差異がある場合はこちらにご入力ください。                                                                                |                               |
| (19)」 四一満子の間違い: 漂映 広即 → 涙硬 広期<br>生年月日の間違い: 2020/1/1 → 2021/1/1                                                           |                               |
|                                                                                                    |                               |
|                                                                                                    |                               |
|                                                                                                    |                               |
|                                                                                                    |                               |
|                                                                                                    | 由請の翌党業日以降 協会にて受け付け(曲)1.曲書     |
| 内容を送信                                                                                                    |                               |
|                                                                                                    | 履歴を照合し、キャンペーン利用可否を確認)しますので、志願 |
|                                                                                                    |                               |

以降、協会にて受け付け(申込・申請内容と受検 パーン利用可否を確認)しますので、志願者への 受検案内票の配付はお待ちください。

── 協会確認が終われば、メールにて通知します 件名: 【漢検】合格まで応援キャンペーン<申請受付完了> 5. 志願者に「受検案内票」配付

①申請の翌営業日以降、「キャンペーン申請受付完了メール」を受領し、内容を確認します

件名:【漢検】合格まで応援キャンペーン < 申請受付完了 >

※お申込内容に確認事項があった場合は、このメールでお知らせいたしますので、内容をご確認のうえ、 団体担当者様にて漢検オンライン申込内容の変更(またはキャンセル)をお願いいたします。

確認事項例)

- ・「団体一括決済」・「銀行振込」を選択されていない
- ・取りまとめ請求「有」を選択されている
- ・ご登録いただいた志願者の不合格履歴がない(またはすでに合格している)
- ・ご登録いただいた志願者情報(氏名・生年月日等)が受検履歴と一部相違している など

※登録内容の確認やキャンセルをする場合は「団体ページ操作マニュアル」P.18~19をご参照ください。

②志願者に「受検案内票」を配付します

※各種検索>「漢検オンライン申込・結果検索」画面より、「受検案内票」をダウンロードし、志願者に配付ください。 詳細は、漢検オンライン「団体ページ」操作マニュアル P.21~22をご参照ください。

| 【注意】団体一打                          | 活決済の場合<br>容・志願者情                       | 計、「 <mark>申込日の</mark><br>報の確認を行             | <mark>6日後</mark> 」までは<br>う必要があり | :志願者本人(または保護者)にてデバイスチェック・<br>)ます。確認できなかった志願者は「キャンセル」となりま | き。 |
|-----------------------------------|----------------------------------------|---------------------------------------------|---------------------------------|----------------------------------------------------------|----|
|                                   | 検オンライン                                 | ン 受検案内票                                     |                                 |                                                          |    |
| 団体名                               |                                        | 学年 組<br>宮応2年仕                               | 級                               |                                                          |    |
| 氏名                                |                                        | 生年月日                                        | 5480                            |                                                          |    |
| 漢検団体 9級                           |                                        | 2000年1月1日                                   |                                 |                                                          |    |
|                                   |                                        |                                             |                                 |                                                          |    |
|                                   | 実施                                     | 概要                                          |                                 |                                                          |    |
| ①志顧者情報確定期日                        | ②決済期日                                  | ③検定日                                        | ④結果公開予定日                        |                                                          |    |
| 2024年1月15日(月)                     |                                        | 2024年2月16日(金)<br>1時限目<br>11:55<br>開始        | 2024年3月1日(金)                    |                                                          |    |
|                                   | 団体受検者MyPag                             | ieへのアクセス方法                                  |                                 |                                                          |    |
|                                   | 团体受検者MyPag                             | eへのアクセス方法                                   |                                 |                                                          |    |
| 2011-1                            |                                        | https://                                    |                                 |                                                          |    |
| <br>下証                            | 」<br>ピログインIDおよびパスワー                    | ドにてログインしてください。                              |                                 |                                                          |    |
| ログインID<br>kold90001               |                                        | すでにご自身で設定したバスワ<br>不明な場合はサポートセンター            | ードにてログインください。<br>へお問い合わせください。   |                                                          |    |
| ※ログインIDはあなた専用の者<br>※すでにご自身で設定したパス | 皆号です。他の人の受検案内<br>スワードにてログインくださ         | 票に記載された番号は使用でき<br>い。                        | きません                            |                                                          |    |
| ※「きりとり」』                          | <b>家で切り取り、検定当日は<u>「きり</u><br/> き り</b> | <u>)とり」線から下のみ</u> を持ち込ん <sup>-</sup><br>とり・ | でください。                          |                                                          |    |
| ■けんてい かいしにちじ                      | 2024/2/16 11:55                        |                                             |                                 |                                                          |    |
| ■ログインID                           | kold90001                              |                                             |                                 |                                                          |    |
| ■バスワード                            |                                        |                                             | (パスワードをメモしてください)                |                                                          |    |
| ログインしたあとは、しまってくださ                 | 561.                                   |                                             |                                 |                                                          | 11 |

## 6. 請求書をダウンロード、検定料お支払い

「申込日の7日後」以降、協会にて申込内容の最終確認を行い、請求金額を確定します ── 協会確認が終われば、メールにて通知します 件名: 【漢検】合格まで応援キャンペーン<請求金額確定> ① 協会より「キャンペーン請求金額確定メール」受領後、請求書をダウンロードします 団体申込詳細 团体申込情報 申込日の7日後に自動送信される、件名「【漢検オンライン】検定料請求金額の 【注意】 **申込番号** 202502141000025-01 お知らせ」メールではなく、その後に協会より送信する、「キャンペーン請求金 自治体/本部 取り纏め会場番号 受検日 2025/02/14 **額確定メール」**が届くまでお支払いはお待ちください。 ! 1時限目 9:05 申认ステータス 志願者情報確定 **决済方式** 团体一括決済 控除金の要否 要(検定料総額の **决済方法** 銀行振込 決済情報 団体申込一覧>検索より、支払対象となる受検日 申込日 2025/01/17 合計金額 7,500円 入金日(着金日) を表示してください。 キャンセル日 **控除額** 375円 「詳細表示」アイコンを押すと、団体申込情報詳細 k願者情報確認期日 2025/01/16 3,400円 請求額 画面が表示されます。 決済期日 2025/01/31 振沃額 0円 「請求情報詳細」を押し、次画面で「請求書出力」を **結果公開予定日** 2025/02/28 押してください。 請求書出力 ※請求書イメージ 登録番号: T8130005002921 漢検 申込番号: 202502141000025-01  $\pm 605-0074$ 京都府京都市東山区祗園町南側551番地 公益財団法人 日本漢字能力検定協会 TEL: 0120-509-315 FAX:075-532-1110 請求書作成日: 2025年1月17日 請求書出力日: 2025年1月27日 請 求 書 こちらに記載の「ご請求金額」を 下記金額を 漢検オンライン 2025年2月14日 検定料として請求中し上げます。 お支払いください ご請求金額: 3,375円 (内10%消費税 307円) 品名 単価(円) 数量※ 金額(円) 準2級 2.500 1 2.500 5級 1 2,000 2,000 こちらに記載の検定料は「割引前」の金額です。 8級 2 1,500 3,000 控除金額は、割引前の金額計に5%を適用します。 ▲控除金額 375 合計 7,125 こちらの合計額からキャンペーン利用額(利用者の検定 10%対象 (内消費税648) ※上記金額より3,750円を差し引き 料の半額)を差し引きます。 ※2025年1月17日時点の内容に準拠 お振り込みは下記の口座へお願いします(振り込みの際は必ず団体名と申込番号を記入してください) 振込先: □座種類/□座番号 銀行名/支店名 口座名義 (公財) 日本漢字能力検定協会 三井住友銀行 普通預金 9003990 京都支店 ザイ)ニホンカンジノウリョクケンテイキョウカイ ★ コリーホノカノンノフリヨクケンテイキョウカイ 賞問体でご負担ください。 2025年1月31日(金) お友払いがない、客たは友払金額に不足がある状態で決済期日を過ぎると、中込は自動でキャンセルされますのでご注 家ください。 御行振込手数料: 支払期日: ご注意: 《くたてい、 金融機関へのご送会には領収書を発行しておりません。 当協会の公印がない 間求書 は無効です。お問い合わせの際には、「中込番号」をお知らせください。

② 請求書に記載の支払期日(申込日の14日後)までに検定料をお支払いください <sup>12</sup> ※期日までに検定料の払い込みが確認できない場合、お申し込みがキャンセルとなりますのでご注意ください。